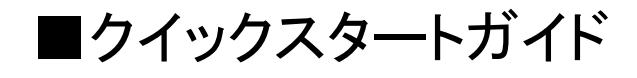

■初期出荷情報

| MAILSCREEN本体管理用IPアドレス<br>アクセスURL | 192.168.1.252<br>http://192.168.1.252/ |                     |
|----------------------------------|----------------------------------------|---------------------|
| Login E-mail                     | ****                                   | ※IDは、お問い合わせください。    |
| Password                         | *****                                  | ※パスワードは、お問い合わせください。 |

■物理的な接続方法(ブリッジ接続の場合)

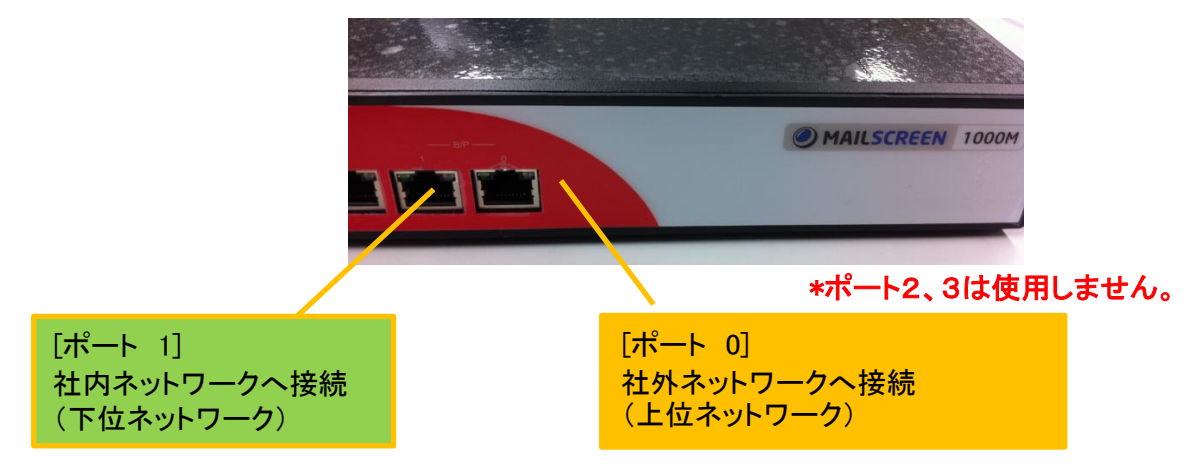

※プロキシ接続の場合には、[ポート 0]のみ使用します。

■セットアップ方法(概要)

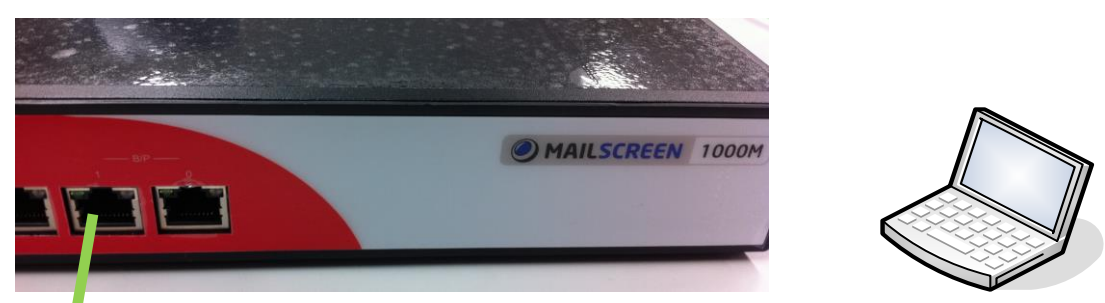

# ■クイックスタート

- 1. 初めにヒアリングシートに情報を記入します。
- 2. セットアップ用PCを[ポート 1]へLANクロスケーブルで接続します。
- \*セットアップ用PCのIPアドレスを192.168.1.128に設定しておきます。
- 3. 管理用URLにアクセスします。 http://192.168.1.252/
- 4. 初期情報のE-mail,Passwordでログインします。
- 5. ヒアリングシートに基づき各種設定を行います。 具体的な手順については、「MAILSCREENクイック設定手順書」を参照してください。
- 6. ネットワークへ設置します。

# 1. MAILSCREEN クイック設定手順書

1-1 管理用URL http://192.168.1.252/ ヘアクセスします。

|                                                                                     | Login                      |
|-------------------------------------------------------------------------------------|----------------------------|
| MailScreenログインページです。<br>E-maiアドレスとPasswordでログインして<br>License:この製品はUnlimitedUsersに使用 | ください。<br> が許可たわています。       |
| Language<br>UI Mode                                                                 | Japanese 🗸<br>詳細設定         |
| E-mail<br>Password                                                                  |                            |
| Copyright ⓒ Tripodworks Co., Ltd. Powere                                            | d by JIRAN.COM (ver 2.5.1) |

1-2 UI Modeを[かんたん設定]を選択し、[E-mail], [Password] を入力し、ログインボタンを押します。

以降、かんたん設定の画面で説明します。

| 1-3 初期画面が表示され<br>[かんたん設定]を選      | ぃます。<br><b>択します</b> 。 | かんた                            | :ん設定          |                  |                                              |                 |
|----------------------------------|-----------------------|--------------------------------|---------------|------------------|----------------------------------------------|-----------------|
| MAILSCREEN                       |                       |                                |               |                  |                                              | ⊠ Logout        |
| 2010-11-09 AM 11:39 かんたん<br>全体統計 | 設定 全体統計 「             | メールログ   添付                     | ログ トリンクログ トー  | <u> ተላን⊦በቻ</u> ∣ | ム状態                                          |                 |
|                                  |                       |                                |               |                  | Log                                          | outボタン          |
| 8                                |                       |                                |               |                  | 管理<br>ウト                                     | 画面からログア<br>します。 |
| 6                                |                       |                                |               |                  | 00%                                          |                 |
| 4                                |                       |                                |               |                  |                                              |                 |
| 2<br>0<br>10月10日 13日 16日         |                       |                                | 11月3日 6日      | 送信<br>9日         | <ul> <li>■ フィルタ動作</li> <li>ス ■ 拒否</li> </ul> |                 |
| 検索期間: 🔘 1週間 🛛 1ヶ)                | ╕ ⊙ 2010-10-1억 (      | <b>m</b> ~ 2010-11-09 <b>m</b> | 検索            |                  |                                              |                 |
| ファイル保存                           |                       |                                |               | 💙 秒毎に自           | 自動更新 7行 🔽                                    | ]               |
| 日付                               | 送信 (数量/割合%)           | フィルタ動作 (数量/割<br>合%)            | ウィルス (数量/割合%) | 拒否 徵量/割合%)       | 合計                                           |                 |
| 2010-11-09                       | 0/0                   | 0/0                            | 0/0           | 2 /100           | 2                                            |                 |
| 승計                               | 0/0                   | 0/0                            | 0 / 0         | 2 / 100          | 2                                            |                 |
| Total:1 個                        |                       | 1 1 🔽                          |               |                  |                                              |                 |
| ファイル(米存                          |                       |                                |               |                  |                                              |                 |

## 1-4 基本情報を設定します。

|                                              | EN                                                        |                                          | 8 Logout                                                        |
|----------------------------------------------|-----------------------------------------------------------|------------------------------------------|-----------------------------------------------------------------|
| 2010-11-09 AM 11:55                          | かんたん設定   全                                                | *体統計   メールログ   添付                        | ログ = リンクログ = イベントログ = システム状態                                    |
| 2~かんたん設定                                     | システム基本情報                                                  |                                          |                                                                 |
| -システム<br>- 基本情報<br>- サービス                    | ▶ <mark>システム情報</mark><br>システム運用中にHostNam<br>販売代理店を通じてライセン | ∍を変更する場合は、ライセンスを新しく:<br>៸ス更新手続を行ってください。  | 登録する必要があります。                                                    |
| ・ ホットワーク<br>・ フィルタリング                        | ホスト名                                                      | mscreen.example.com                      |                                                                 |
| · SMTP                                       | ライセンス                                                     | D000000-0000000-00000000-                | -00000000-00000000 ダウンロード 更新リクエスト                               |
| ·誤送信防止                                       |                                                           | 送信者名                                     | Administrator                                                   |
| ・メールサーバ                                      | システムメール                                                   | 送信者のEメール                                 | Administrator@no-reply.spamsniper.co.k                          |
| ・メールサーバ<br>・リレー                              | → 言語設定                                                    |                                          |                                                                 |
| ・フィルタ管理                                      | 言語 システム                                                   | Japanese 🔽 デコーディング文字                     | <sup>セット ISO-2022-JF</sup> 1) ライセンス申請後、ホスト名、発行された               |
| · วามจ                                       | →メール保存期間設定                                                |                                          | ライセンスキーを入力します。                                                  |
| · BlackList                                  | 0を指定すると、保存せずにす                                            | すぐに消り除します。                               |                                                                 |
| · WhiteList                                  | メールのコピーは、フィルタリン                                           | グのログよりは保存期間を短くします。<br>調わた確認できるデータを登せします。 | *評価機の場合には、既に入力済みです。                                             |
| ・ユーザ管理                                       | フィルダリングログは メール官                                           | 理がり唯認してるナーダを息味しより。                       |                                                                 |
| ・ユーザ情報変更                                     | 内部情報漏えいの遮断、お                                              | よび誤送信防止のために、送信メール()                      | <sup>はある一定期間保存3</sup> ヒアリングシートの情報から                             |
| <ul> <li>・維持体す</li> <li>・其木バックアップ</li> </ul> |                                                           |                                          | 7(2) システムメール                                                    |
| 32/14/17/77/77                               | 全体                                                        |                                          | 送信者名、送信者のメールアドレス(管理                                             |
|                                              | 送信                                                        |                                          | 者)                                                              |
|                                              | フィルタ動作                                                    |                                          |                                                                 |
|                                              | ウィルス                                                      |                                          | 35                                                              |
|                                              | 拒否                                                        |                                          | 35                                                              |
|                                              | データ保存期間設定                                                 |                                          | 服を保存する場合には、必ず[設定]ボタンを押す。                                        |
|                                              | システムログ                                                    | 35 日                                     |                                                                 |
|                                              | 統計データ<br>設定<br>リセンナ                                       | *[IJ                                     | セット]ボタンは、入力した情報をキャンセルします。                                       |
|                                              |                                                           | 本<br>掛<br>名<br>記<br>定]                   | 操作は、設定を反映させるために必要です。<br>没定画面でも同様になりますので、保存するには、必ず[<br>を押してください。 |

1-5 ネットワーク設定を行います。画面左メニューより[ネットワーク]を選択します。

|                                   | IN           | 🕱 Logout Japanese 💙                                                                      |
|-----------------------------------|--------------|------------------------------------------------------------------------------------------|
| 2010-11-09 PM 12:00               | かんたん設定   全(  | ixit L メールログ L 添付ログ L リンクログ L イベントログ ヒアリングシートの情報から                                       |
| ♀☆かんたん設定                          | ネットワーク       | 1) ネットワーク                                                                                |
| -<br>・システム<br>- 基本情報              | → Network設定  | ーー・・・・・・・・・・・・・・・・・・・・・・・・・・・・・・・・・・・                                                    |
| ビフ<br>                            | Interface    |                                                                                          |
| ・ネットワーク                           | IP address   | 192.168.100.130 ネームサーバ1~3                                                                |
| ・フィルタリンツ                          | Netmask      |                                                                                          |
| · SMTP                            | Gateway      | 192.168.100.39                                                                           |
| ·誤送信防止                            | 1st DNS      | 168126.63.1                                                                              |
| ・メールサーバ                           | 2nd DNS      |                                                                                          |
| ・メールサーバ                           | 3rd DNS      |                                                                                          |
| ・リレー<br>・フィルタ管理                   | → SMTPブリッジ   |                                                                                          |
| ・フィルタ<br>・BlackList<br>・WhiteList | メールサーバIP     | 送信元 <sup>192,168,0,1/24</sup> あて先: ANY<br>ポート: V SMTP(25) [ Submission(587) ] SMTPS(465) |
| ・ユーザ管理                            |              | キャー はなってい はない しょう ひょう ひょう ひょう ひょう しょう しょう しょう しょう しょう しょう しょう しょう しょう し                  |
| ・ユーザ情報変更                          | SMTP バイパス IP | ▲★ノロイン一接続の場合                                                                             |
| • 維持1米寸<br>• 基本バックアップ             |              | ─────────────────────────────────────                                                    |
|                                   | 設定リセット       |                                                                                          |
|                                   |              | ★★ブリッジ接続の場合                                                                              |
|                                   |              | 2) SMTPブリッジ                                                                              |
|                                   |              | 送信元(ネットワーク情報を入力する)                                                                       |
| <ol> <li>3) 情報を保存す</li> </ol>     | る場合には、必      | ず[設定]ボタンを押[ます *192.168.100.0/24 形式で入力                                                    |
|                                   |              | 7[版化]ハッショーであり。<br>あて先(ANY固定)                                                             |
|                                   |              |                                                                                          |
|                                   |              |                                                                                          |
|                                   |              | ないウレオオ                                                                                   |
|                                   |              | を改たしまり。                                                                                  |
|                                   |              | SMTPブリッジ情報を保存する場合には、必ず右上の[追加]ボタンを押します。                                                   |

1-6 誤送信防止(添付ファイルに関する設定)の設定を行います。 送信遅延、暗号化等の設定については、[詳細設定]で行います。 詳しくは「MAILSCREEN 管理者マニュアル」をご参照ください。

|                                          | N               |                                                                                  | 🗵 Logout | Japanese 💙 |  |  |  |
|------------------------------------------|-----------------|----------------------------------------------------------------------------------|----------|------------|--|--|--|
| 2010-11-09 PM 12:36                      | かんたん設定 I 全体統計 I | メールログ – 添付ログ – リンクログ – イベントログ – システム状態                                           |          |            |  |  |  |
| ♀⊖かんたん設定                                 | 誤送信防止           |                                                                                  |          |            |  |  |  |
| <ul> <li>・システム</li> <li>・基本情報</li> </ul> | ▶ 添付ファイルのリンク変換  |                                                                                  |          |            |  |  |  |
| ・サービス                                    | GOH 連携          | ● 使用しない ○ UTF-8として連携 ○ Shift-JISとして連携                                            |          |            |  |  |  |
| ・ネットワーク                                  | リンク制御           | □ ダウンロードウェブブラウザー制限                                                               |          |            |  |  |  |
| ・フィルタリング                                 |                 | □ 全てのファイルリンクを一斉に無効化                                                              |          |            |  |  |  |
| · SMTP                                   | リンクにバスワートを適用    | □ 使用する                                                                           |          |            |  |  |  |
| ·誤送信防止                                   | リンク有効期間         | 30                                                                               |          |            |  |  |  |
| ・メールサーバ<br>・メールサーバ                       | リンクファイルのテンプレート  | 本文  ペDOCTYPE HTML PUBLIC ~-//W3D//DTD HTML 4.01 Transitional//EN"> <html></html> | < >      | プレビュー      |  |  |  |
| -UD-                                     |                 | タイトル 【セキュアメール】セキュリティボリシーによりあなたのメールの添付ファイルをリンクとして送信しま                             | た。       |            |  |  |  |
| ・フィルタ管理<br>· フィルタ                        | リンク変換のお知らせ      | 本文  〈DOCTYPE HTML PUBLIC ~-//W3O//DTD HTML 4.01 Transitional//EN">  〈html>       | ~ ~      | プレビュー      |  |  |  |
| · BlackList                              | 設定 リセット         |                                                                                  |          |            |  |  |  |
| 1) GOH連携                                 |                 |                                                                                  |          |            |  |  |  |

GIGAPOD連携を使用するか、使用しないかを選択します。

使用しない → MAILSCREEN独自のURLリンクを使用 UTF-8として連携 → GIGAPOD2010以降と連携 Shift-JISとして連携 → GIGAPOD v3.2と連携

\*ファイルリンク関連、テンプレート(編集可能)、及びエラー処理方法はお客様のポリシーに 合わせ任意で設定して下さい。

\*独自のURLを使う場合、MAILSCREENを外部からアクセスできるようにする必要があります。

1-7 メールサーバ設定を行います。はじめに[追加]ボタンを押します。

|                                          | EN                 |               |                    | <sup>®</sup> ₀ Remote Su | pport 🗷 Logout | Japanese 💌 |     |
|------------------------------------------|--------------------|---------------|--------------------|--------------------------|----------------|------------|-----|
| 2013-02-07 PM 2:25                       | かんたん設定   全体統計      | │ メールログ │ 添付口 | ログ ト リンクログ ト イベントロ | グ – システム状態               |                |            |     |
| ≥₀かんたん設定                                 | メールサーバ             |               |                    |                          |                |            |     |
| <ul> <li>・システム</li> <li>・基本情報</li> </ul> | メールを伝達するメールサーバを指定し | ます。           |                    |                          |                |            |     |
| ・サービス<br>・ネットワーク                         |                    | E             | 812 <u>-</u>       | 検索                       |                |            |     |
| ・フィルタリング                                 | 追加 引除 ファイル保存       |               |                    |                          |                | 15 fī 💽    |     |
| · SMTP<br>· 誤送信防止                        |                    | サー/ ïP        | ポート 接続方式           | 送信時のAUTH                 | AUTH ID        | 優先順位       |     |
| ·メールサーバ                                  |                    |               | 検索結果が存在しません。       |                          |                |            |     |
| ・メールサーバ                                  | Total: 0)通         |               | 1 1 💌              |                          | 何も登録され         | っていないことを   | 確認し |
| ·90-                                     | 追加 削除 ファイル保存       | 1) 追加ボタ       | マンを押します。           |                          | TTO IL MC      |            |     |
| ・ポリシー管理                                  |                    |               |                    |                          |                |            |     |

|                                   | EN                    | © <sub>©</sub> Remote Support                              |
|-----------------------------------|-----------------------|------------------------------------------------------------|
| 2013-02-07 PM 2:26                | かんたん設定   全体統計   メ     | ールログ – 添付ログ – リンクログ – イベントログ – システム状態                      |
| こかんたん設定                           | メールサーバ                |                                                            |
| ・ <b>システム</b><br>・基本情報<br>・サービス   | メールを伝達するメールサーバを指定します。 |                                                            |
| ・ネットワーク                           | +-/(TP                |                                                            |
| ・フィルタリング                          | <br>ポート               |                                                            |
| ・SMTP<br>、調洗米(含Rちル                | メールサーバーの接続方式          | SMTP O SMTPS O STARTTLS                                    |
| ・メールサーバ                           |                       | 3                                                          |
| ・メールサーバ                           | メール送信時のSMTP AUTH      | □ メール送信時にSMTP AUTHを使用                                      |
| - UD-                             | SMTP AUTH ID          |                                                            |
| ・ポリシー管理                           | SMTP AUTH パスワード       |                                                            |
| ・ポリシー<br>・BlackList<br>Weisertica | POP3                  | サーバ 2) ヒアリングシートの情報からメールサー<br>□ <sup>暗号化接続</sup> の設定をこないます。 |
| ・whiteList                        | 保存取消接続テストリセット         |                                                            |
| 1)<br>2)情報を作                      | R存する場合には、必ず[設定]       | ドメイン名、サーバIP、サーバポート、<br>接続方式、優先順位<br>を設定します。                |
|                                   |                       | *メールサーバーがSMTP AUTH認証の<br>さらに以下の情報を設定します。                   |
|                                   |                       | メール送信時にSMTP AUTHを使用 v(ヲ<br>SMTP AUTH ID/パスワード<br>を設定します。   |

### 1-8 リレー設定を行います。

|                                                                          | EN                                               |                                       |                       | 🗵 Logou                            | at Japanese 🗸   |
|--------------------------------------------------------------------------|--------------------------------------------------|---------------------------------------|-----------------------|------------------------------------|-----------------|
| 2010-11-09 PM 12:51                                                      | かんたん設定 I 全体                                      | 統計   メールログ   添付ログ                     | リンクログ   イベントログ        | システム状態                             |                 |
| こかんたん設定                                                                  | <u> ሃ</u> レー                                     |                                       |                       |                                    |                 |
| <ul> <li>・システム</li> <li>・基本情報</li> <li>・サービス</li> <li>・ネットワーク</li> </ul> | ▶ IP設定<br>リレーを許可するIPアドレスを指定<br>IPアドレスは長いアドレスのほうが | 定します。<br>「優先されます。例えば"10."と"10.00.1"をF | 剛寺に登録する場合"10.0.0.1"が優 | 先適用されます。                           |                 |
| ・フィルタリング                                                                 |                                                  | IP :                                  | 区分: 💿 allow 🔵 de      | ny 登録                              |                 |
| ·SMTP<br>·誤送信防止                                                          | 削除余                                              |                                       |                       |                                    | 15 行 💙          |
| ・メールサーバ                                                                  |                                                  | IPアドレス                                |                       | 区分                                 |                 |
| ・メールサーバ                                                                  | 127.0.0.1                                        |                                       |                       | allow                              |                 |
| ・フィルタ管理<br>・フィルタ                                                         | 肖山除余                                             |                                       |                       |                                    |                 |
| 1) IPアド<br>ヒアリング<br>社内ネット                                                | レス、区分を登録し<br>シートの情報から<br>マーク情報を登録                | します。<br>,<br>录します。                    | 2) 情<br>ンを打<br>一覧     | 青報を保存する場合に<br>押します。<br>にIPアドレスが追加さ | は、必ず[登録<br>れます。 |
| 192.168.<br>(0までは                                                        | 00.0/2400場日<br>100. と入力します<br>入力しない。)            | F                                     |                       |                                    |                 |
| 区<br>分<br>は、<br>a                                                        | llowを選択します。                                      | o<br>                                 |                       |                                    |                 |

## 1-9 ポリシーの設定を行います。

|                                                                              | EN                                                               | <sup>e</sup> ₀ Remote Support ⊠ Logout Japanese 💌                                                        |
|------------------------------------------------------------------------------|------------------------------------------------------------------|----------------------------------------------------------------------------------------------------|
| 2013-02-07 PM 2:38                                                           | かんたん設定   全体統計   メールログ   添付ロ                                      | ログ = リンクログ = イベントログ = システム状態                                                                             |
| かんたん設定                                                                       | ポリシー                                                             |                                                                                                    |
| <b>システム</b><br>· 基本情報<br>· サービス                                              | サーバ経由で外部へ送信されるメールに適用するポリシーです。<br>多種のセキュリティポリシーを利用して重要な内部情報の漏洩を防止 | ು⊥ರಿ≭ <b>ತ</b> .                                                                                         |
| ネットワーク<br><b>アイルタリング</b><br>SMTP<br>誤送信防 <u>ル</u><br><b>マールサーバ</b><br>マールサーバ | ポリシー名:<br>フィルタ内容:<br>フィルタ動作: _== 全体運択 ==<br>添付の処理: _== 全体運択 ==   | 適用対象:     ////////////////////////////////////                                                           |
| 。<br>ルー<br>イルタ管理                                                             |                                                                  | 15 行 ・                                                                                                   |
| BlackList                                                                    | 19956/192 AUS - 26                                               | ノイルタ楽叶 ノイルタ種類 ノイルタ動作 231100処理 1次用可否 その他 18正日<br>検索結果が存在しません。                                             |
| MhiteList                                                                    | Total: 01                                                        |                                                                                                    |
| ーザ管理<br>とーザ情報変更                                                              | 削除ポリシ                                                            | 初期出荷時は、                                                                                                  |
| )追加ボタン                                                                       | を押します。<br>*i<br>フ<br>(;                                          | 何も登録されていません。<br>*評価機の場合、添付ファイルのフィルタが1つ登録されています。<br>フィルタ名:添付ファイル-フィルタ<br>(添付ファイルがあれば、独自URLリンクに変換するフィルタです) |
|                                                                              | フ<br>下<br>名                                                      | フィルタ条件は、お客様のポリシーに従い、必要な条件を任意で設置<br>下さい。<br>各フィルタの詳細は、「MAILSCREEN 管理者マニュアル」をご参照                           |

ポリシー登録画面

|                                        | EN          |                                                                       | ® <sub>©</sub> Remote Support ⊠ Logout Japanese ▼ |
|----------------------------------------|-------------|-----------------------------------------------------------------------|---------------------------------------------------|
| 2013-02-07 PM 2:42                     | かんたん設定 🗆    | 全体統計   メールログ   添付ログ   リンクログ   イベントログ                                  | システム状態                                            |
| こかんたん設定                                | ポリシー 追加     |                                                                       |                                                   |
| ・システム                                  |             |                                                                       |                                                   |
| <ul> <li>基本情報</li> <li>サービフ</li> </ul> | ポリシー名       | 最大 64Bytes                                                            | 2)ポリシー名                                           |
| ・ネットワーク                                |             | ● 全体ユーザ ○ 対象を指定                                                       |                                                   |
| ・フィルタリング                               | 適用対象        |                                                                       | 4) 例外対象                                           |
| · SMTP<br>. 記念半/音R七,L                  |             | 選択 削除 直接入力: 追加                                                        | 5) フィルタ演算                                         |
| ・メールサーバ                                | -           |                                                                       | AND、OR条件を選択する                                     |
| ・メールサーバ                                | 例外対象        |                                                                       | <ul><li>6) フィルタ条件</li></ul>                       |
| ・リレー<br>                               |             | 選択 削除 直接入力: 追加                                                        | 最大10個まで登録可能                                       |
| · ポリシー管理                               | フィルタ演算      | 全ての条件に満足 (AND) ·                                                      | <ul><li>7) フィルタ動作</li></ul>                       |
| BlackList                              | フィルタ条件      | 添付ファイルの名前        ご確認                                                  | フィルタ条件に対する動作を1つ選択する                               |
| · WhiteList                            | フィルタ動作      | □ 送信者に遮断のお知らせ                                                         | 8)添付の処理                                           |
| ・ユーザ管理                                 |             | <ul> <li>原本の維持</li> </ul>                                             | 添付ファイルの処理を1つ選択する                                  |
| ・維持保守                                  | 添付の処理       | <ul> <li>添付ファイルのリンク変換</li> <li>添付ファイル暗号化(5分後、受信者にパスワードを送信)</li> </ul> | 9) ポリシーのお知らせ                                      |
| 基本バックアップ                               | 1111100-1   | ◎ 添付ファイル暗号化後にリンク変換(5分後、受信者にパスワードを送信)                                  | 10)<br>お知らせ方法                                     |
|                                        |             | ■ パスワードの直接指定                                                          | 11) 適用時間                                          |
|                                        |             | □ BCCにポリシー適用のお知らせ<br>□ ポリシーの参昭者にポリシー適用のお知らせ                           | 12)使用可否                                           |
|                                        | ポリシーのお知らせ   |                                                                       | フィルタを使用する・しないを選択する                                |
|                                        |             |                                                                       | 13) その他                                           |
|                                        |             | 選択 削除 直接入力: 追加                                                        | コメントを記述する                                         |
|                                        | お知らせ方法      |                                                                       |                                                   |
|                                        | 適用時間        |                                                                       | を入力します。                                           |
|                                        | 使用可否        | ● 使用する ● 使用しない                                                        |                                                   |
|                                        | 子の他         |                                                                       | 各フィルタ項目の詳細は、「MAILSCREEN                           |
|                                        | 登録 取消 リセ    | 291                                                                   | 管理者マニュアル」をご参照下さい。                                 |
|                                        |             |                                                                       |                                                   |
|                                        |             |                                                                       |                                                   |
|                                        |             |                                                                       |                                                   |
| フィルク                                   | b<br>情報を登録す | する場合には、必ず「登録」ボタンを押し                                                   |                                                   |
| ます。                                    |             |                                                                       |                                                   |
|                                        |             |                                                                       |                                                   |

#### 1-10 ユーザの登録を行います。

このユーザは、MAILSCREENを管理するためのスーパー管理者となります。 また、管理者宛ての通知メールや日々のレポートメールもこのEメールに送信されます。

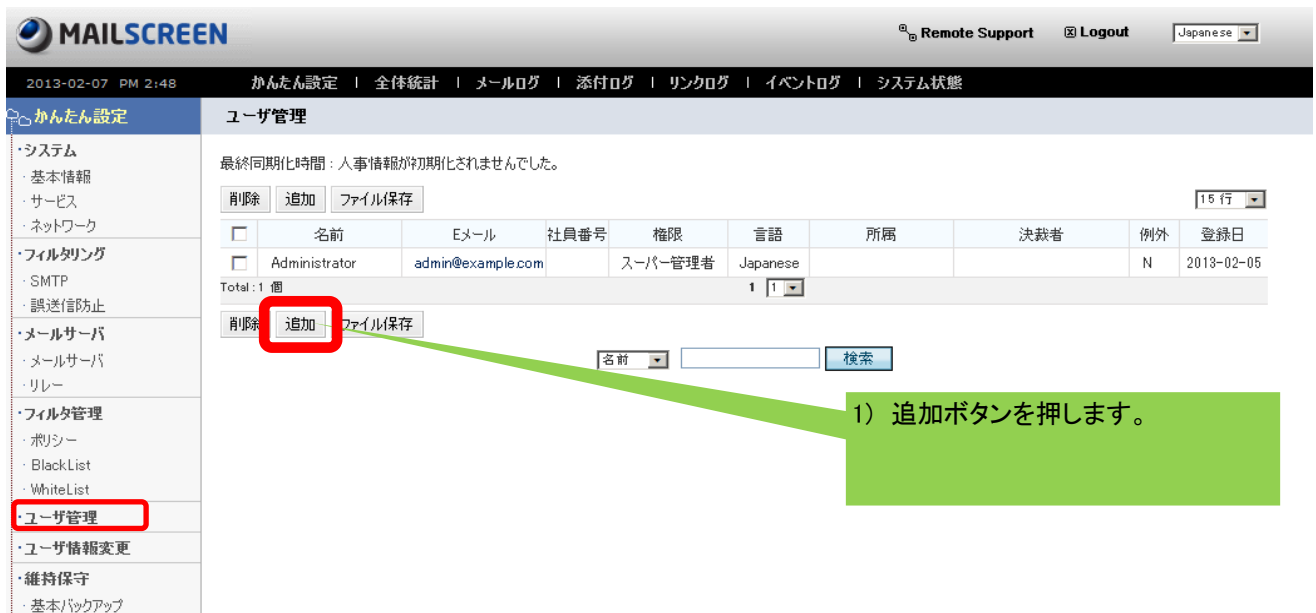

|                                                                                                    | EN                                                                                                    |                                                  | © <sub>©</sub> Remote Support                                                                                                    |
|----------------------------------------------------------------------------------------------------|----------------------------------------------------------------------------------------------------|--------------------------------------------------|----------------------------------------------------------------------------------------------------|
| 2013-02-07 PM 2:49                                                                                                    | かんたん設定   全体統計                                                                                                    | ・   メールログ   添付ログ   リンクログ                         | ニイベントロガート シュフテル状態                                                                                                    |
| こかんたん設定                                                                                                    | ユーザ追加                                                                                                    |                                                  | 2) Eメールアドレスを入力します。                                                                                                    |
| <ul> <li>・システム</li> <li>・システム</li> <li>・タステム</li> <li>・基本情報</li> <li>・サービス</li> <li>・ネットワーク</li> <li>・フィルタリング</li> <li>・SMTP</li> <li>・説送信防止</li> <li>・メールサーバ</li> <li>・リレー</li> <li>・マイルタ管理</li> <li>・オリシー</li> <li>・日本にも</li> <li>・マーザ管理</li> <li>・ユーザ管理</li> <li>・ユーザ情報変更</li> <li>・維持保守</li> <li>・基本バックアップ</li> <li>8)、</li> </ul> | エーザ追加         Eメール         パスワード         パスワード確認2         名前         役職         社員番号         言語         権限         所属         決裁代理人         決裁者         BCC         例外処理         保存         パ消         リセット | は、必         は、必         は、         は、         は、 | <ol> <li>2) Eメールアドレスを入力します。<br/>*メールが受取れる管理者のメールアドレスです。</li> <li>3) 権限<br/>"スーパー管理者"を選択します。</li> <li>4) パスワードを入力します。<br/>*パスワードは8文字以上、40文字以下で入力してください。</li> <li>5) 確認用パスワードを入力します。</li> <li>6) 必要であれば、名前、役職、社員番号を入力します。</li> <li>7) 言語<br/>"Japanese"を選択します。</li> <li>8) 所属<br/>会社名または部署名を入力します。</li> <li>*スーパー管理者には、日次レポート、システム<br/>警告メールなどが配信されます。</li> </ol> |
| 9 L1:                                                                                                    | <b>朱仔」ホタンを押します。</b>                                                                                                    | ,                                                |                                                                                                    |
|                                                                                                    |                                                                                                    |                                                  |                                                                                                    |

1-11 一旦、ログアウトし、新しく登録した管理者のEメール、パスワードでログインし直します。 ログインができたら、設定は完了です。

(\*) 出荷時に登録されている管理者IDは、お客様の管理者ユーザが 登録されログインができましたら不要ですので削除して頂いて結構です。

#### 1-12 その他 機能について

[かんたん設定]では、その他の各種ログを参照することができます。 各種ログを参照する場合には、メニュー上部の項目を選択することで参照できます。 [全体統計]、[メールログ]、[添付ログ]、[リンクログ]、[イベントログ]、[システム状態]があります。

| MAILSCREEN                    |                         |                  |                       |                                                     | X              | ogout |
|-------------------------------|-------------------------|------------------|-----------------------|-----------------------------------------------------|----------------|-------|
|                               |                         |                  |                       |                                                     |                |       |
| 2010-11-09 PM 1:27 መሌቲሌ       | 設定   全体統計               | メールロク 「 漆付       | 09   Y2909   ·        | <u> 1ላንኑወク                                     </u> | ム状態            |       |
| 全体統計                          |                         |                  |                       |                                                     |                |       |
|                               |                         |                  |                       |                                                     |                |       |
| 10                            |                         |                  |                       |                                                     |                |       |
|                               |                         |                  |                       |                                                     |                |       |
|                               |                         |                  |                       |                                                     |                |       |
| 6                             |                         |                  |                       |                                                     | 00%            |       |
| 4                             |                         |                  |                       |                                                     |                |       |
|                               |                         |                  |                       |                                                     |                |       |
| 2                             |                         |                  |                       |                                                     |                |       |
|                               |                         |                  |                       | ■送信                                                 | ■ フィルタ動作       |       |
| 10月10日 13日 16日                | 19 22 25                | i⊟ 28⊟ 31⊟       | 11月3日 6日              | ' <mark>゠</mark> ウィル<br>9日                          | ス ■拒否          |       |
|                               |                         |                  |                       |                                                     |                |       |
| 検索期間: 〇 1週間 〇 1ヶ              | 月 💿 2010-10-10 [        | 🗑 ~ 2010-11-09 🔳 | 検索                    |                                                     |                |       |
|                               |                         |                  |                       |                                                     |                |       |
| ファイル保存                        |                         |                  |                       | 💌 秒毎にE                                              | 自動更新 7行 ⊻      |       |
| 日付                            | 送信 徴量/割合%)              | フィルタ動作 (数量/割     | ウィルス (数量/割合%)         | 拒否 傲量/割合%)                                          | 合計             |       |
| 2010-11-09                    | 0./0                    |                  | 0./0                  | 2 /100                                              | 2              |       |
|                               | 0/0                     | 0/0              | 0/0                   | 2 / 100                                             | 2              |       |
| Total:1 個                     | 0,0                     | 1 1 🗸            | 0,0                   | 27,100                                              | _              |       |
| ファイル/早存                       |                         |                  |                       |                                                     |                |       |
| 57 T7F1#11                    |                         |                  |                       |                                                     |                |       |
| メールログ                         |                         |                  |                       |                                                     |                |       |
|                               |                         |                  |                       | 🖾 Leo                                               | out Japanese 👽 |       |
| JIAICSCREEN                   |                         |                  |                       |                                                     |                |       |
| 2010-11-09 PM 1:43 かんたん設定     | 全体統計   メールログ            | 添付ログ   リンクログ     | □ イベントログ □ システム       | 、状態                                                 |                |       |
| メール                           |                         |                  |                       |                                                     |                |       |
|                               |                         |                  |                       |                                                     |                |       |
| 検索期間: 〇 1週間 〇 1ヶ月             |                         |                  |                       |                                                     |                |       |
| ● 2010-11-09 19時 43 分         | . 圖 ~ 2010-11-09 22 時 4 | 3 分 🔳            |                       |                                                     |                |       |
| <u> </u>                      |                         |                  |                       |                                                     |                |       |
| 削除 ファイル保存 受信者に伝達 管理者に送け       | 言 承認 拒否                 |                  |                       |                                                     |                |       |
| □ 日付 メール状態 送信結果               |                         | タイトル             | 送信者                   | 受信者                                                 | サイズ フィルタリング    | 州春報   |
| Total: 0個                     |                         |                  | 検索結果が存在しません。<br>1 1 V |                                                     |                |       |
| 一<br>削除 ファイル保存 受信者に伝達 管理者に送け  | 言 承認 拒否                 |                  |                       |                                                     |                |       |
|                               |                         |                  |                       |                                                     |                |       |
|                               |                         |                  |                       |                                                     |                |       |
| チークグ                          |                         |                  |                       |                                                     |                |       |
| 添付ログ                          |                         |                  |                       |                                                     |                |       |
|                               |                         |                  |                       |                                                     |                |       |
| MAILSCREEN                    |                         |                  |                       | 🗵 Logo                                              | ut Japanese 🗸  |       |
| 2010-11-09 PM 1:45 - かんたん語完 I | 全体統計  ኣールログ             | 添付ログ レーリンクログ     | イベントログ   システル         | 大能                                                  |                |       |
| 添付                            |                         |                  |                       |                                                     |                |       |
|                               |                         |                  |                       |                                                     |                |       |
| メールに含まれた添付ファイルのリストです。         |                         |                  |                       |                                                     |                |       |
| 検索期間: 🔘 1週間 🛛 1ヶ月             |                         |                  |                       |                                                     |                |       |
| 2010-11-09 19 at 45 45        |                         | 45 🗐             |                       |                                                     |                |       |

# 2-1 本体終了手順について

本体を終了または再起動する場合には左側メニューの「サービス」を選択します。

• • •

|                                 | EN                        |                                         |             |        | 🗷 Logout | Japanese 💙 |
|---------------------------------|---------------------------|-----------------------------------------|-------------|--------|----------|------------|
| 2010-11-09 PM 1:10              | かんたん設定   全住               | 奉統計   メールログ   添付ログ   リンク                | ログ   イベントログ | システム状態 |          | -          |
| ≳⊖かんたん設定                        | サービス                      |                                         |             |        |          |            |
| ・ <b>システム</b><br>・基本情報<br>・サービス | → Webサーバ<br>本管理画面に接続するプロト | コノレ、URL、ポートを設定します。                      |             |        |          |            |
| ・ネットワーク                         | 管理者 URL                   | HTTP V://msoreen.example.com            | :80         |        |          |            |
| ・フィルタリング                        | ユーザ URL                   | HTTP V ://msoreen.example.com           | :80         |        |          |            |
| SMTP                            | リンクダウンロードURL              | HTTP V://mscreen.example.com            | :80         |        |          |            |
| - 誤送信防止                         | セッション制限時間                 | 60 分                                    |             |        |          |            |
| ・メールサーハ                         | 自動ログアウト時間                 | 10 分                                    |             |        |          |            |
| ・メールリーハ<br>・リレー                 | 設定                        |                                         |             |        |          |            |
| ・フィルタ管理                         | → プロキシサーバ                 |                                         |             |        |          |            |
| ・フィルタ<br>・BlackList             | アップデート時に使用するプロキ           | シサーバを指定してください。                          |             |        |          |            |
| · WhiteList                     | 使用可否                      | <ul> <li>使用する</li> <li>使用しない</li> </ul> |             |        |          |            |
| ・ユーザ管理                          | サーバ                       |                                         |             |        |          |            |
| ・ユーザ情報変更                        | ポート                       |                                         |             |        |          |            |
| ·維持保守                           | ユーザ                       |                                         |             |        |          |            |
| ・基本バックアップ                       | パスワード                     |                                         |             |        |          |            |
|                                 | 設定                        |                                         |             |        |          |            |
|                                 | →サービス                     |                                         |             |        |          |            |
|                                 | 各サービスを終了もしくは再起            | 勧します。                                   |             |        |          |            |
|                                 |                           | サービス                                    |             | マンド    |          | 状態         |
|                                 | システム                      |                                         | 終了          | 再起動    | 動作中      | ·          |
|                                 | SMTPフィルタリング・エンジン          |                                         | 終了          | 再起動    | 動作中      | 2          |
|                                 | データベース                    |                                         | 終了          | 再起動    | 動作中      | 2          |
|                                 | ▶時刻同期                     |                                         |             |        |          |            |
|                                 | 使用可否                      | ○ 使用する ⊙ 使用しない                          |             |        |          |            |
|                                 | 使用ポート                     |                                         |             |        |          |            |
|                                 | タイムサーバ                    | ntp.nict.jp テスト                         |             |        |          |            |
|                                 | 同期間隔                      | 1週間 💙                                   |             |        |          |            |
|                                 | 設定                        |                                         |             |        |          |            |

「サービス」の中から「システム」で動作を選択します。

- 終了 → 本体を終了します。本体の電源オフになります。 背面の電源ボタンをオフにします。
- 再起動 → 本体を再起動します。

3-1 設定情報のバックアップ/リストア方法について

MAILSCREENの設定情報をバックアップ、リストアすることができます。 バックアップ/リストアを行うには、「かんたん設定]-「維持保守]-「基本バックアップ」を選択します。 ※基本バックアップでは、各種基本設定情報、ネットワーク情報、フィルタ情報がバックアップされます。 メールデータ、DBデータバックアップしません。

|                                 |                                                           | note ( |
|---------------------------------|-----------------------------------------------------------|--------|
| 2011-11-15 PM 7:41              | かんたん設定   全体統計   メールログ   添付ログ   リンクログ   イベントログ   システム状     | 態      |
| こかんたん設定                         | 基本パックアップ                                                  |        |
| ・ <b>システム</b><br>・基本情報<br>・サービス | 各種設定情報およびフィルタ情報をバックアップまたは復元します。<br>登録されたフィルタ数により時間が掛かります。 |        |
| ・ ネットリーク<br>・フィルタリング            | バックアップ                                                    |        |
| ·SMTP<br>·誤送信防止                 | 復元 参照… アップロード                                             |        |
| ・メールサーバ                         |                                                           |        |
| ・メールサーバ<br>・リレー                 |                                                           |        |
| ・フィルタ管理                         |                                                           |        |
| ・フィルタ                           |                                                           |        |
| · BlackList                     |                                                           |        |
| ・WhiteList<br>・フーザ答理            |                                                           |        |
| ・ユーザ情報変更                        |                                                           |        |
| •維特保守<br>- 基本バックアップ             |                                                           |        |
| 1) バックアップを<br>★バックアップの          | 「<br>行うには、[ファイル保存] ボタンを押下する。<br>D種類                       |        |

- → 圧縮後に暗号化を行う: バックアップファイルを圧縮後、暗号化する (dat形式でのバックアップとなる)
- → 圧縮のみを行う: バックアップファイルを圧縮のみ行います (tar.gz形式でのバックアップとなる。)
- 2) ファイル保存のダイアログが表示されます。
- 画面の表示に従い、ローカルPCの任意のフォルダにバックアップファイルを保存します。

| 名則を付けて(抹仔                                                                                                    |                         |                    |         |                  |                |            |      | ×   |
|----------------------------------------------------------------------------------------------------|-------------------------|--------------------|---------|------------------|----------------|------------|------|-----|
| MAILSCRE                                                                                                    | EN                      |                    |         |                  | ▼ <sup>6</sup> | MAILSCREEN | )検索  | - 2 |
| 整理 マ 新しいフォルダー                                                                                                    |                         |                    |         |                  |                |            | -    | (?) |
| 🖕 お気に入り 📃                                                                                                    | 名前                      |                    |         | 更新日時 ▼           | 種類             | サイズ        |      |     |
| <ul> <li>         ダウンロード         <ul> <li>             ダウンロード             </li> <li>             デスクトップ             </li> <li>             最近表示した場所         </li> </ul> </li> </ul> |                         |                    | 検索条件(こ- | -<br>致する項目はありません | 10             |            |      |     |
| <ul> <li>⇒イブラリ</li> <li>№キュメント</li> <li>ピクチャ</li> <li>ピデオ</li> <li>シュージック</li> </ul>                                                                                                |                         |                    |         |                  |                |            |      |     |
| 14 コンピューター<br>参加 ローカル ディスク (C                                                                                                    |                         |                    |         |                  |                |            |      |     |
| ファイル名(N): backup                                                                                                    | _config_2_1_4_20111115, | _192_168_1_252.dat |         |                  |                |            |      | •   |
| ファイルの種類(T): DAT つ                                                                                                    | マイル                     |                    |         |                  |                |            |      | •   |
| ● フォルターの非表示                                                                                                    |                         |                    |         |                  |                | 保存(S)      | キャンセ | ער  |

★バックアップファイルの命名規則

backup\_config\_[バージョン] [バックアップ取得日付] [MAILSCREENのIPアドレス].[dat/tar.gz]

ex) backup\_config\_2\_1\_4\_20111115\_192\_168\_1\_252.dat

#### 3-2 設定情報のリストア方法

1) バックアップファイルから設定情報のリストアを行うには、復元の[参照] ボタンを押下して リストアするバックアップファイルを指定します。

#### ※基本バックアップのデータリストア作業は、必ず同じバージョンでバックアップされたデータを使用します。 もし下位バージョンや上位バージョンでバックアップされたデータをリストアする場合、リストアできない こともあるので注意してください。

このような理由から、基本バックアップは、設定変更、バージョンアップなどMAILSCREEN本体に 何らかの変更があった場合には必ず取得するようにしてください。

|                                    |                          | °₀ Remot                                      | e t |
|------------------------------------|--------------------------|-----------------------------------------------|-----|
| 2011-11-15 PM 7:41                 | かんたん設定                   | 全体統計   メールログ   添付ログ   リンクログ   イベントログ   システム状態 |     |
| こかんたん設定                            | 基本バックアップ                 |                                               |     |
| ・ <b>システム</b> ・基本情報 ・サービス ・ ネットローク | 各種設定情報および<br>登録されたフィルタ数に | フィルタ情報をバックアップまたは復元します。<br>こより時間が掛かります。        |     |
| ・ネットワーク<br>・フィルタリング                | バックアップ                   | ● 圧縮後に暗号化を行う ○ 圧縮のみを行う<br>マーイル化存              |     |
| · SMTP<br>· 誤送信防止                  | 復元                       | ファコルは本14                                      |     |
| ・メールサーバ                            |                          |                                               |     |
| ・メールサーバ                            |                          |                                               |     |
| ·UD-                               |                          |                                               |     |
| ・フィルタ管理                            |                          |                                               |     |
| ・フィルタ<br>・ Plack Lint              |                          |                                               |     |
| · WhiteList                        |                          |                                               |     |
| ・ユーザ管理                             |                          |                                               |     |
| ・ユーザ情報変更                           |                          |                                               |     |
| ・維持保守                              |                          |                                               |     |
| ・基本バックアップ                          |                          |                                               |     |

#### 2) バックアップファイルを指定する。

| 🏉アップロードするファイルの遼                                                                                                    | 【択                                                            |                  |              |               | ×     |
|----------------------------------------------------------------------------------------------------|---------------------------------------------------------------|------------------|--------------|---------------|-------|
| MAILSCRI                                                                                                    | EEN -                                                         |                  | - 🛃          | MAILSCREENの検索 |       |
| 整理 マ 新しいフォルダー                                                                                                    |                                                               |                  |              | 8== -         | - 🔲 🔞 |
| 🔶 お気に入り 🦷                                                                                                    | 2 <u>5</u>                                                    | 再新日時 -           | 1.5米百        | #77           |       |
| ダウンロード                                                                                                    | backup_config_2_1_4_20111115_192_168_1_252.dat                | 2011/11/15 18:58 | DAT ファイル     | 20 KB         |       |
| ■ デスクトップ                                                                                                    | 🛅 backup_config_2_1_4_20111115_192_168_1_252_100A_demo.tar.gz | 2011/11/15 17:43 | Archive file | 20 KB         | _     |
| 1000000000000000000000000000000000000                                                                                    | 퉲 backup                                                      | 2011/11/15 19:01 | ファイル フォルダー   |               |       |
| <ul> <li>⇒ &gt;1/3&gt;)</li> <li>□ ドキュメント</li> <li>□ ビクチャ</li> <li>□ ビブオ</li> <li>□ ミュージック</li> <li>□ エンピューター</li> </ul> |                                                               |                  |              |               |       |
| _ □ーカル ディスク(C:) ♀ ネットワーク                                                                                                 |                                                               |                  |              |               |       |
| ファイ                                                                                                    | イル名(N): backup_config_2_1_4_20111115_192_168_1_252.da         | t                | -            | すべてのファイル (*.* | ) •   |
|                                                                                                    |                                                               |                  |              | 篇<(0) +·      |       |

o \_ . .

3) ファイル指定後、4. [アップロード]ボタンを押下して、設定ファイルのリストアを行います。

|                                 | EN                                  | ۵ <sub>0</sub> F                          | temo |
|---------------------------------|-------------------------------------|-------------------------------------------|------|
| 2011-11-15 PM 8:14              | かんたん設定   全体約                        | 統計 = メールログ = 添付ログ = リンクログ = イベントログ = システム | 状態   |
| ♀₀かんたん設定                        | 基本バックアップ                            |                                           |      |
| ・ <b>システム</b><br>・基本情報<br>・サービス | 各種設定情報およびフィルタ情報<br>登録されたフィルタ数により時間か | 最をバックアップまたは復元します。<br>X掛かります。              |      |
| ・ネットワーク                         | 18aab Taard                         | ● 圧縮後に暗号化を行う C 圧縮のみを行う                    |      |
| ・フィルタリング                        | イバサンドサン                             | ファイル保存                                    |      |
| ·SMTP<br>·誤送信防止                 | 復元                                  | C.¥Users¥kendo¥Desktop¥beokup_config_2」   |      |
| ・メールサーバ                         |                                     |                                           |      |
| ・メールサーバ                         |                                     |                                           |      |
| <ul> <li>リレー</li> </ul>         |                                     |                                           |      |
| ・フィルタ管理                         |                                     |                                           |      |
| ・フィルタ                           |                                     |                                           |      |
| <ul> <li>BlackList</li> </ul>   |                                     |                                           |      |
| · WhiteList                     |                                     |                                           |      |
| ・ユーザ管理                          |                                     |                                           |      |
| ・ユーザ情報変更                        |                                     |                                           |      |
| ·維持保守                           |                                     |                                           |      |
| ・基本バックアップ                       |                                     |                                           |      |

#### リストア中の画面

| 復元中です。暫くお待ちください。 |
|------------------|
|                  |

 $\downarrow \downarrow \downarrow \downarrow$ 

| 処理を完了しました。 |  |
|------------|--|
| 確認         |  |

※リストアの場合には、処理が完了したら、一度現行ブラウザを閉じます。 再度、変更前のIPアドレスで管理用URLにアクセスします。

4) システム情報を反映するため、システムを再起動します。

システム再起動方法は、[2-1 本体終了手順について]をご参照ください。

※リストアした場合には、必ずシステムの再起動を行ってください。